## e-VA Microlearning: Package Manager for Decision Letters Version 2

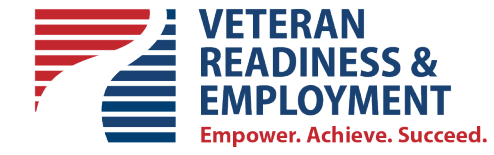

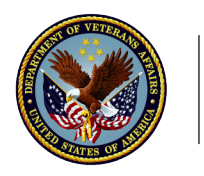

U.S. Department of Veterans Affairs

# Introduction

In this Microlearning, we will review how to send a Decision Letter or Letter to the Package Manager from e-VA

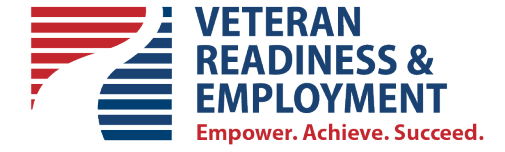

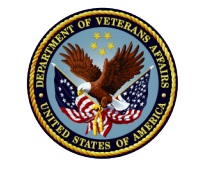

U.S. Department of Veterans Affairs

#### **Decision Letters**

The following is a list of the Decision Letters identified as "must be sent via U.S. Mail" by the Policy Team. These are the only Letters that will be sent to the Package Manager for mailing. All other Letters can be sent via email.

Note that this e-VA feature is for sending one Letter (file) per transaction only. Future e-VA development will include sending multiple files in a single transaction for mailing.

| File Name of Letter        | Description                                       |
|----------------------------|---------------------------------------------------|
| VR-03 Package Manager.docx | Appointment – Ch 31 Orientation                   |
| VR-72 Package Manager.docx | Apportionment or Reinstatement Letter             |
| VR-65 Package Manager.docx | Ch 18 and 35 Decision Letter                      |
| VR-58 Package Manager.docx | Ch 31 Adverse Decision Letter                     |
| VR-64 Package Manager.docx | Ch 31 Positive Decision Letter                    |
| VR-69 Package Manager.docx | Ch 36 – Decision Letter                           |
| VR-76 Package Manager.docx | Movement of Entitlement Notification              |
| VR-67 Package Manager.docx | Positive Ch 31 Decision Letter – Plan Development |
| VR-73 Package Manager.docx | Reduction or withdrawal and Six-hour exclusion    |
| VR-77 Package Manager.docx | Restoration of Entitlement                        |

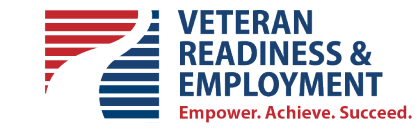

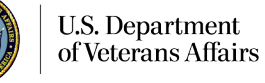

## **Step 1 – Locating the Decision Letter Template**

The Decision Letters reside in the e-VA Document Repository. To get to the e-VA Document Repository click on the [My Documents] icon in the Global Navigation bar.

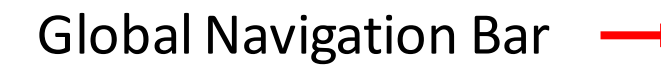

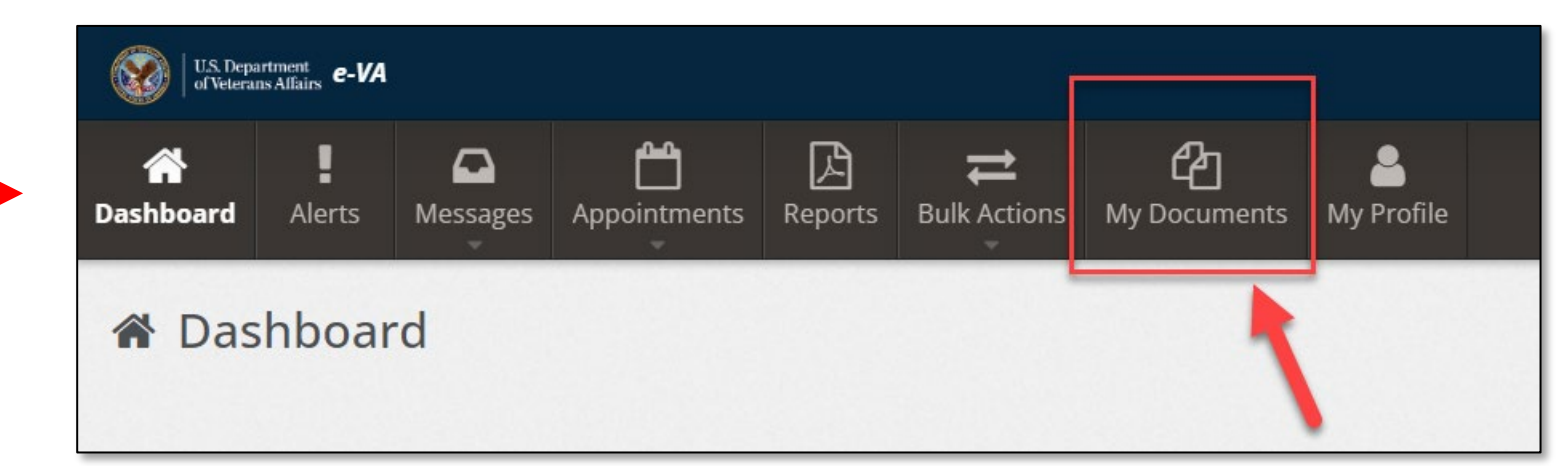

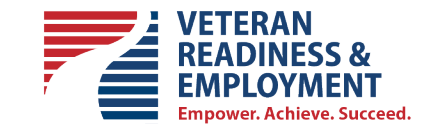

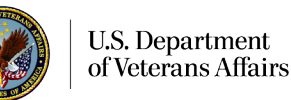

#### **Step 1a – Open the e-VA Document Repository**

Click on the [Copy Agency File] button to enter the e-VA Document Repository.

| U.S. Dep<br>of Veter  | partment<br>ans Alfairs <b>e-VA</b> |                |                           |             |                          |                          |             | ? 🔒 I  |  |  |
|-----------------------|-------------------------------------|----------------|---------------------------|-------------|--------------------------|--------------------------|-------------|--------|--|--|
| <b>À</b><br>Dashboard | Alerts                              | A Messages     | <b>کے</b><br>Appointments | Reports     | <b>t</b><br>Bulk Actions | <b>企</b><br>My Documents | And Profile |        |  |  |
| 合My                   | 卻 My Documents                      |                |                           |             |                          |                          |             |        |  |  |
| My Do<br>+ Add        | ocument                             | S<br>Lupload F | ile ြ ሲያ Copy Ag          | gency File  |                          |                          |             |        |  |  |
| 2                     | Name                                |                | ↓1 Moo                    | dified Date | 1 Modifie                | d By 🛛                   | Size        | lî Tag |  |  |
| E                     | Recycle                             | Bin            |                           |             |                          |                          |             |        |  |  |

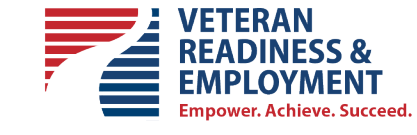

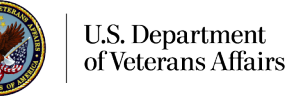

## **Step 1b – Search for and Select the Letter**

#### Search for your Letter using the Search field.

|               |          | Docum            | ent Type: 🖊  | All Document Types ▼                                                                                                |  |
|---------------|----------|------------------|--------------|----------------------------------------------------------------------------------------------------|--|
|               | Source 🏨 | Document Name    | Size ↓↑      | Type It                                                                                                    |  |
| Select        | Agency   | 10-0103-fill.pdf | 857.02<br>KB | VA Form 10 0103 Veterans Application for Assistance in Acquiring Home Improvement and Structural Alterations - 1269 |  |
| Select        | Agency   | 10-5345.docx     | 26.73<br>KB  | VA Form 10 5345 Request For and Authorization to Release ?                                                          |  |
| Select        | Agency   | 21-0788.docx     | 69.33<br>KB  | Create a Copy of an Agency Document                                                                                 |  |
|               | u hav    | e found voi      | ır           | Search VR 03 Document Type: All Document Types 🕶                                                                    |  |
|               | ck on    | the blue         |              | Source 🕌 Document Name 👫 Size 🏦 Type                                                                                |  |
| r clia        |          | 2                |              | Select     Agency     VR-03 Package     446.14     VR 03 Appointment Letter Initial Evaluation with VRC - 889       |  |
| clic<br>ct] k | outtoi   | 1.               |              | Manager.docx KB                                                                                                    |  |
| ct] k         | outto    | 1.               |              | Manager.docx KB                                                                                                    |  |

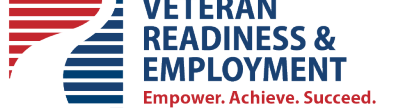

## **Step 1c – Customize Your Letter**

Your Letter Template opens in a new Tab.

Begin customizing your letter by adding information as applicable to the letter.

In e-VA, and this example, you will need to fill in:

- the address of your Regional Office RO,
- the Current Date,
- the Full Name and Mailing Address of your Veteran or POA as you dictate
- the salutation,
- your RO number,
- the Claim/Payee number
- and any other info as applicable to the letter

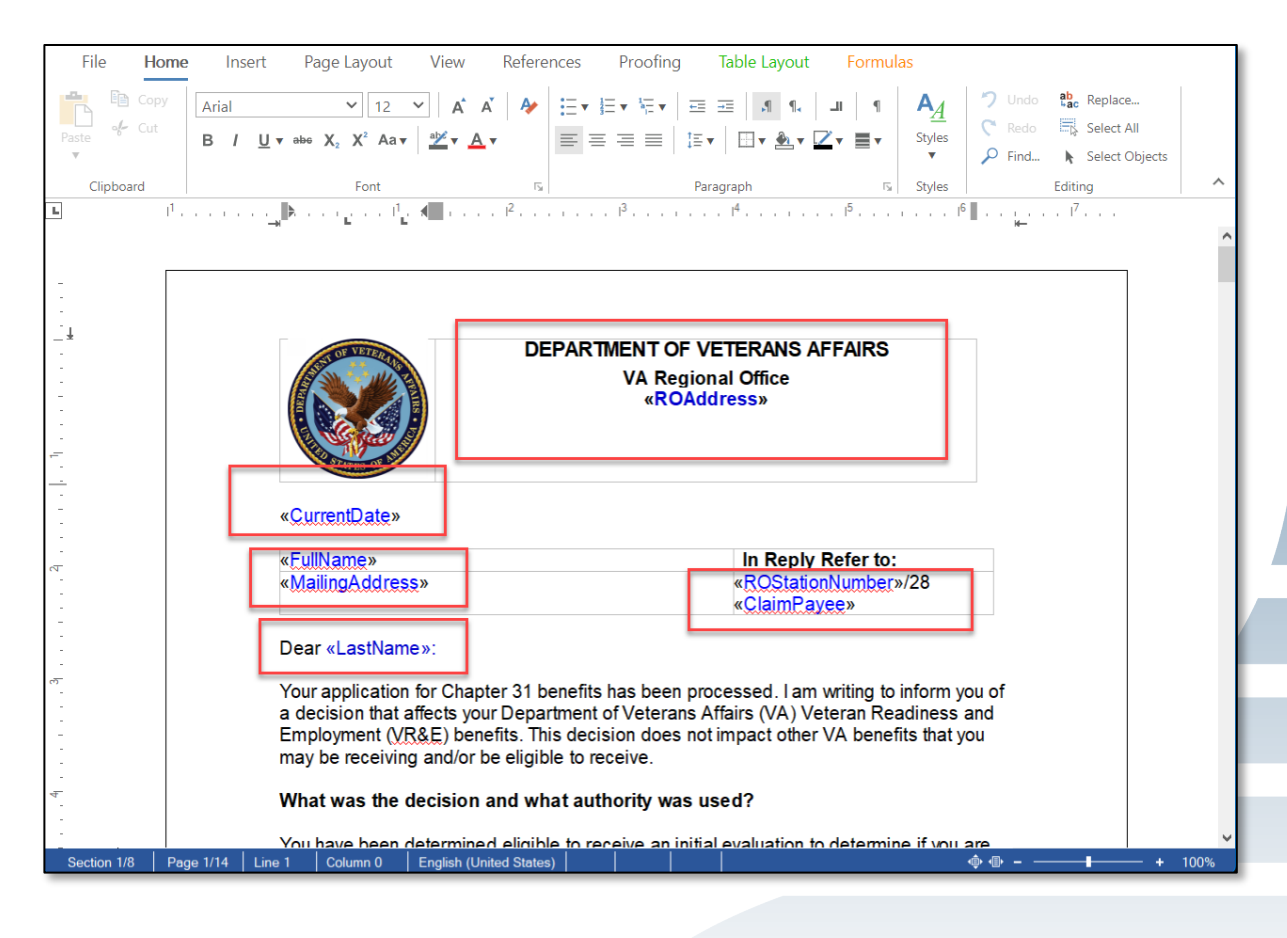

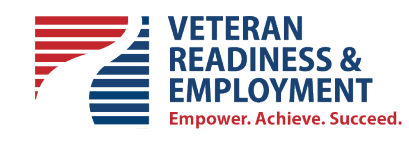

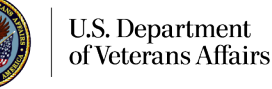

### Step 1d – Save your Customized Letter

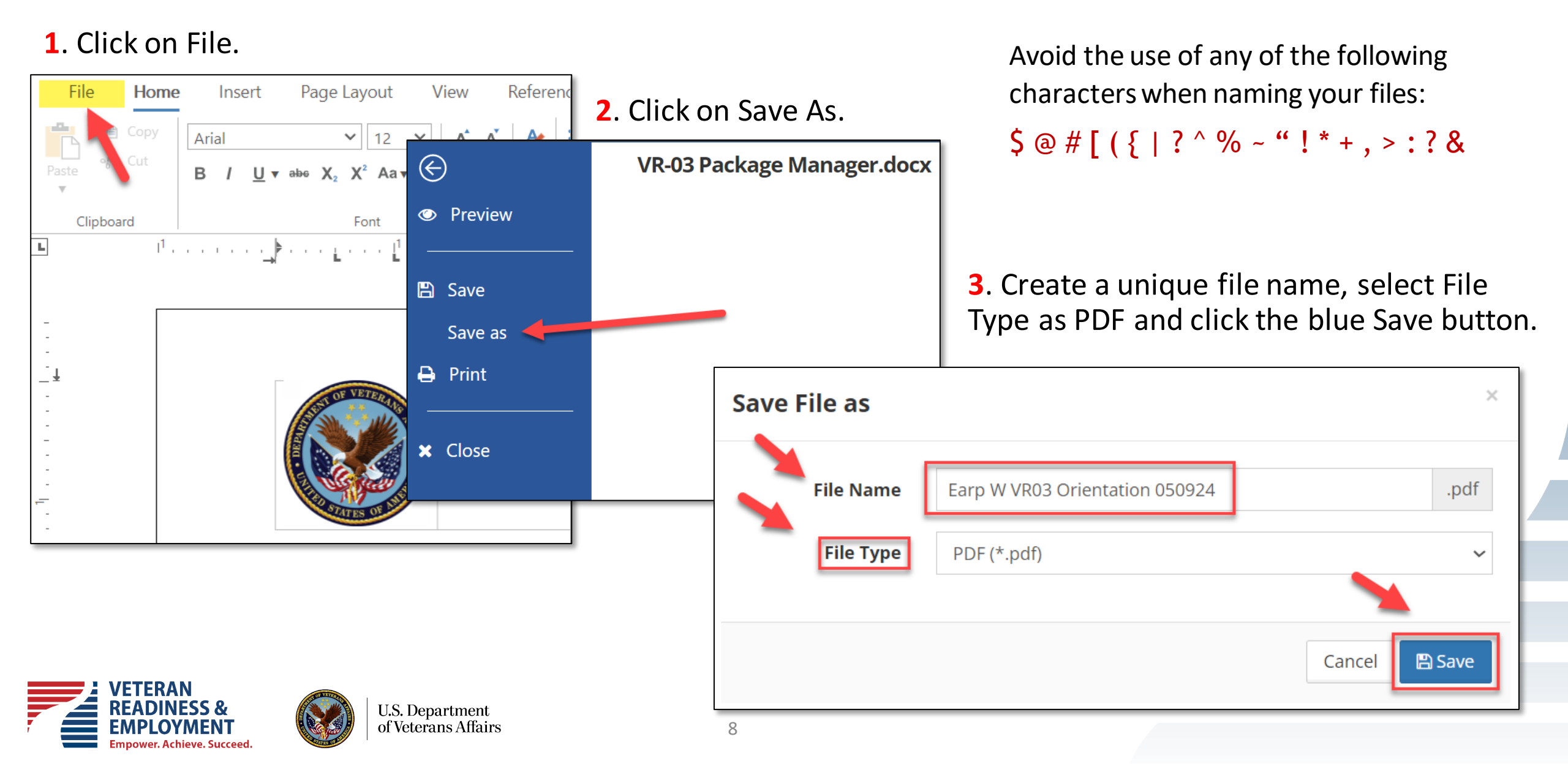

### Step 1e – Close Document Tab and Return to e-VA

#### **1**. Close the tab in your browser with the document.

Empower, Achieve, Succeed,

| 🔹 🧐 e-VA - Documents - My Docum 🛛 X 🥶 Editing VR-03 Package Manage                                                                                                    | +                                                                                                    |                    |
|----------------------------------------------------------------------------------------------------|----------------------------------------------------------------------------------------------------|--------------------|
| $\leftrightarrow$ $\rightarrow$ <b>C</b> $\textcircled{a}$ $\leftrightarrows$ staff.eva.va.gov/documentmanagement/copyf                                                                                                    | filetou.er?documentGuid=0A36041E                                                                                                    |                    |
| File Home Insert Page Layout View References                                                                                                    | Proofing Table Layout Fo                                                                                                    |                    |
| Image: Copy   Arial   ✓   I2   ✓   A   A   A     Image: Copy   Image: Copy   Image: C | 💷 🔄 🔹 🔄 🔹 🔄 🔤 🔤 🔤 🔤 🔤 2. Return to e-VA                                                                                                    |                    |
| $\begin{array}{c c} Paste & B & I & \underline{U} \bullet abe & X_2 & X^* & Aa \bullet & \underline{Y} \bullet & \underline{A} \bullet \\ \hline \bullet & & \\ \bullet & & \\ \end{array}$                                                                                                    | ✓ 🥶 e-VA - Documents - My Docum × +                                                                                                    | - 0 X              |
| $ \begin{array}{c c c c c c c c c c c c c c c c c c c $                                                                                                    | ← → C û = staff.eva.va.gov/#/documentmanagement/manageuserdocuments                                                                                                    | 🖈 한   😫 🗄          |
| _                                                                                                    | US. Department e-VA ? 🔒 Log                                                                                                    | gout Martinez, G 🕫 |
|                                                                                                    | ☆I☆I↓↓↓↓↓↓↓↓↓↓↓↓↓↓↓↓↓↓↓↓↓↓↓↓↓↓↓↓↓↓↓↓↓↓↓↓↓↓↓↓↓↓↓↓↓↓↓↓↓↓↓↓↓↓↓↓↓↓↓↓↓↓↓↓↓↓↓↓↓↓↓↓↓↓↓↓↓↓↓↓↓↓↓↓↓↓↓↓↓↓↓↓↓↓↓↓↓↓↓↓↓↓↓↓↓↓↓↓↓↓↓↓↓↓↓↓↓↓↓↓↓↓↓↓↓↓↓↓↓↓↓↓↓↓↓↓↓↓↓↓↓↓↓↓↓↓↓↓↓↓↓↓↓↓↓↓↓↓↓↓↓↓↓↓↓↓↓↓↓↓↓↓↓↓↓↓↓↓↓↓↓↓↓↓↓↓↓↓↓↓↓↓↓↓↓↓↓↓↓ <th< th=""><th></th></th<> |                    |
|                                                                                                    | 咎 My Documents                                                                                                    |                    |
|                                                                                                    | My Documents                                                                                                    |                    |
|                                                                                                    | + Add New - Lupload File 🖓 Copy Agency File                                                                                                    |                    |
|                                                                                                    | C Name ↓⊥ Modified Date ↓⊥ Modified By ↓⊥ Size ↓⊥ Tag                                                                                                    | lt I               |
| VETERAN<br>READINESS & U.S. Department<br>of Veterans Affairs                                                                                                    | Recycle Bin                                                                                                    |                    |

#### Step 1f – The document is now in your e-VA [My Documents] Library Ready for Use

The screenshot below is of your [My Documents] Library showing the letter just created.

| 谷 My  | Documents               |               |                              |                  |    |           |    |                                                                 |           |
|-------|-------------------------|---------------|------------------------------|------------------|----|-----------|----|-----------------------------------------------------------------|-----------|
| My Do | cuments                 |               |                              |                  |    |           |    |                                                                 |           |
| + Add | New 👻 👤 Upload File     | අ Copy Agen   | cy File                      |                  |    |           |    |                                                                 |           |
| 8     | Name                    | <u>↓</u> ±    | Modified Date                | 1 Modified By    | It | Size      | J1 | Тад                                                             | l†        |
| F     | Recycle Bin             |               |                              |                  |    |           |    |                                                                 |           |
|       | 🔒 Earp W VR03 Orientati | on 050924.pdf | 05/16/2024 9:50:17<br>AM MDT | Martinez, George |    | 472.04 KB |    | VR 03 Appointme<br>Letter Initial<br>Evaluation with V<br>- 889 | ent<br>RC |

During the next steps, we will demonstrate how to access this letter from your library.

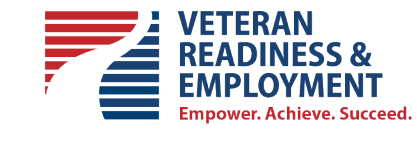

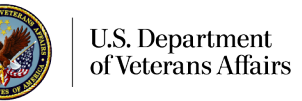

### **Step 2 – Sending the Letter to VBMS Package Manager**

The Letter will be sent to VBMS Package Manager when:

- You attach it to an outbound e-VA email
- You attach it to an outbound e-VA appointment, or
- You add the letter to the Veteran's e-VA Document Folder

In this Micorlearning we will review how to add the Letter to the Veteran's e-VA Document Folder which will trigger the sending of the letter to VBMS Package Manager for mailing via U.S. Mail.

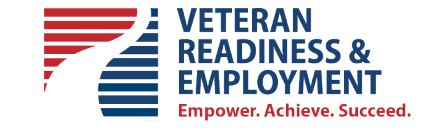

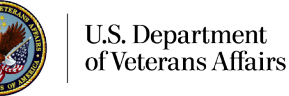

#### **Step 2 – Adding the Letter to the Veteran's Document Folder**

Begin by going to the Veteran's Client Overview Page and selecting the [Documents] Tab

| Client Ov           | erview - Wyat                                                                           | tt Earp        |                                                                                                    |                                                                    | Glo       | bbal Client Search                   |
|---------------------|-----------------------------------------------------------------------------------------|----------------|----------------------------------------------------------------------------------------------------|--------------------------------------------------------------------|-----------|--------------------------------------|
| Wya<br>geor<br>505- | <b>tt Earp</b><br>ge.martinez3@va.gov<br>099-8556<br>e <mark>fresh Client Record</mark> |                | Primary VRC: George Mart<br>Regional Office 340 - Albu<br>Current Track: Evaluation/<br>Track Start Date: 05/08/20 | tinez<br>querque<br>'Planning - CH 36<br>)24 🔀 Change Track        |           | /                                    |
| Profile             | Alerts                                                                                  | Communications | Appointments                                                                                                    | Assignments (1)                                                    | Documents | Case Notes Share / Refer             |
| Client Docume       | nts                                                                                     |                |                                                                                                    |                                                                    | L         | Send Document for Signing Add File - |
| 2 Name              |                                                                                         |                | Added Date                                                                                                    | ↓<br>↓<br>↓<br>↓<br>↓<br>↓<br>↓<br>↓<br>↓<br>↓<br>↓<br>↓<br>↓<br>↓ |           | 11 Size                              |
| All Clier           | it Documents                                                                            |                |                                                                                                    |                                                                    |           |                                      |
| eSignat             | ure Documents                                                                           |                |                                                                                                    |                                                                    |           |                                      |
| Dther [             | ocuments                                                                                |                |                                                                                                    |                                                                    |           |                                      |

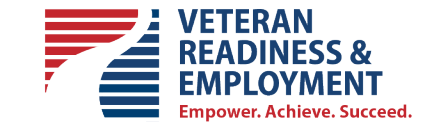

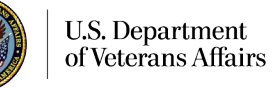

#### Step 2 – Adding the Letter to the Veteran's Document Folder, *continued*

13

Click [Add File] and select [Choose from library].

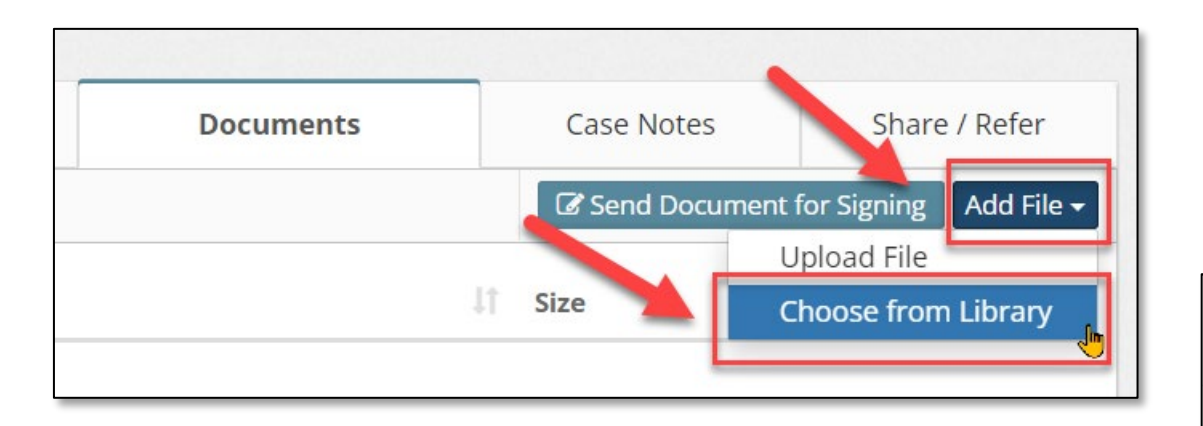

Then place a checkmark by your file and click on the blue [+Add File] button. This will complete the event of adding the letter to your Veteran's Document folder in e-VA

| Choose From Library |                        |                                    |      |            |  |  |  |
|---------------------|------------------------|------------------------------------|------|------------|--|--|--|
| Search              |                        | Source: User Files 🗸               |      |            |  |  |  |
| Document Ty         | /pe: All Document Type | S▼                                 |      |            |  |  |  |
|                     | Source 斗               | Document Name                      | ţΞ   | Size 11    |  |  |  |
| •                   | My Documents           | Earp W VR03 Orientation 050924.pdf |      | 472.04 KB  |  |  |  |
|                     |                        |                                    |      |            |  |  |  |
|                     |                        | Car                                | ncel | + Add File |  |  |  |
|                     |                        |                                    |      |            |  |  |  |

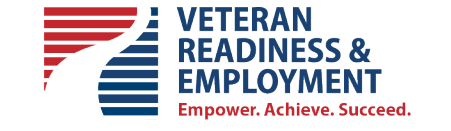

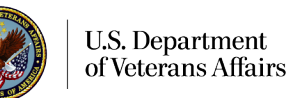

#### Step 3 – This Action will prompt e-VA to Create a Case Note of the Event

The event of adding the Letter to the Veteran's Document folder has triggered e-VA to send the letter to VBMS Package Manager for mailing. The screenshot below is of the case note that e-VA creates documenting the event. Note that the case note contains the file.

**05/16/2024 10:41:53 AM MDT** - Category: e-VA Miscellaneous - Document Added Document [Earp W VR03 Orientation 050924.pdf] added to client Document Library (Other Documents\VR 03 Appointment Letter Initial Evaluation with VRC - 889) by George Martinez

Attachment(s):

Earp W VR03 Orientation 050924.pdf 472.04 KB

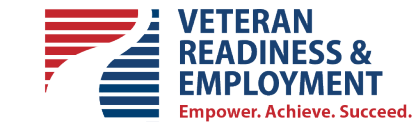

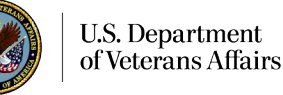

# Step 4 – VBMS sends the Letter to the Package Manager for the mailing of the document via U.S. Mail

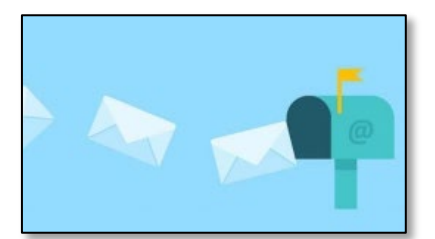

If the VBMS Package Manager fails to upload the file, e-VA will generate a Red Alert prompting action by the Counselor.

#### 11/28/2023 6:59:59 PM EST - e-VA Note

Due to an internal error in the VBMS Package Manager file upload process, the file (Decision Letter VR77 Wyatt Earp.pdf) sent to VBMS Package Manager was not uploaded. Please take the following action:

- 1. Download the file to your local device.
- 2. Upload the file to VBMS Package Manager directly.

Attachment(s):

Earp W VR03 Orientation 050924.pdf

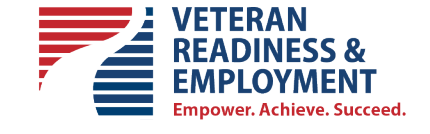

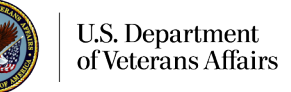

#### **Best Practices**

- ✓ When preparing your Letter, the best practice is to include all the required and applicable information, and then review it before saving and sending.
- ✓ Use a file name that includes the name or initial of the Veteran, letter or form name, and date for example:

#### Smith JD 28-1905 092518.pdf

- ✓ Avoid the use of any of the following characters when naming your files: \$ @ # [ ( { | ? ^ % ~ " ! \* + , > : ? &
- ✓ Final note, if you perform the e-VA PacMan process twice, it will mail the letter to your Veteran twice

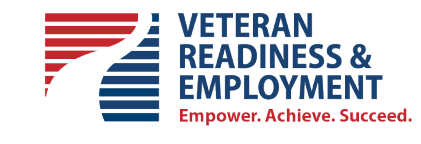

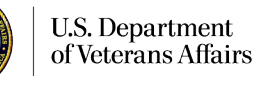

#### Conclusion

During this e-VA microlearning, we reviewed how to send a Decision Letter or Letter to the Package Manager from e-VA

If you have any questions regarding e-VA, please submit a tech support ticket through e-VA for assistance and you may also send an email directly to our e-VA mailbox at VRE\_EVA.VBACO@va.gov

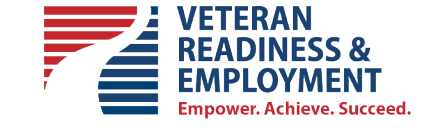

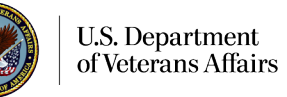